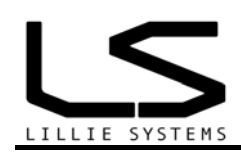

# A2C Sensor Utility software

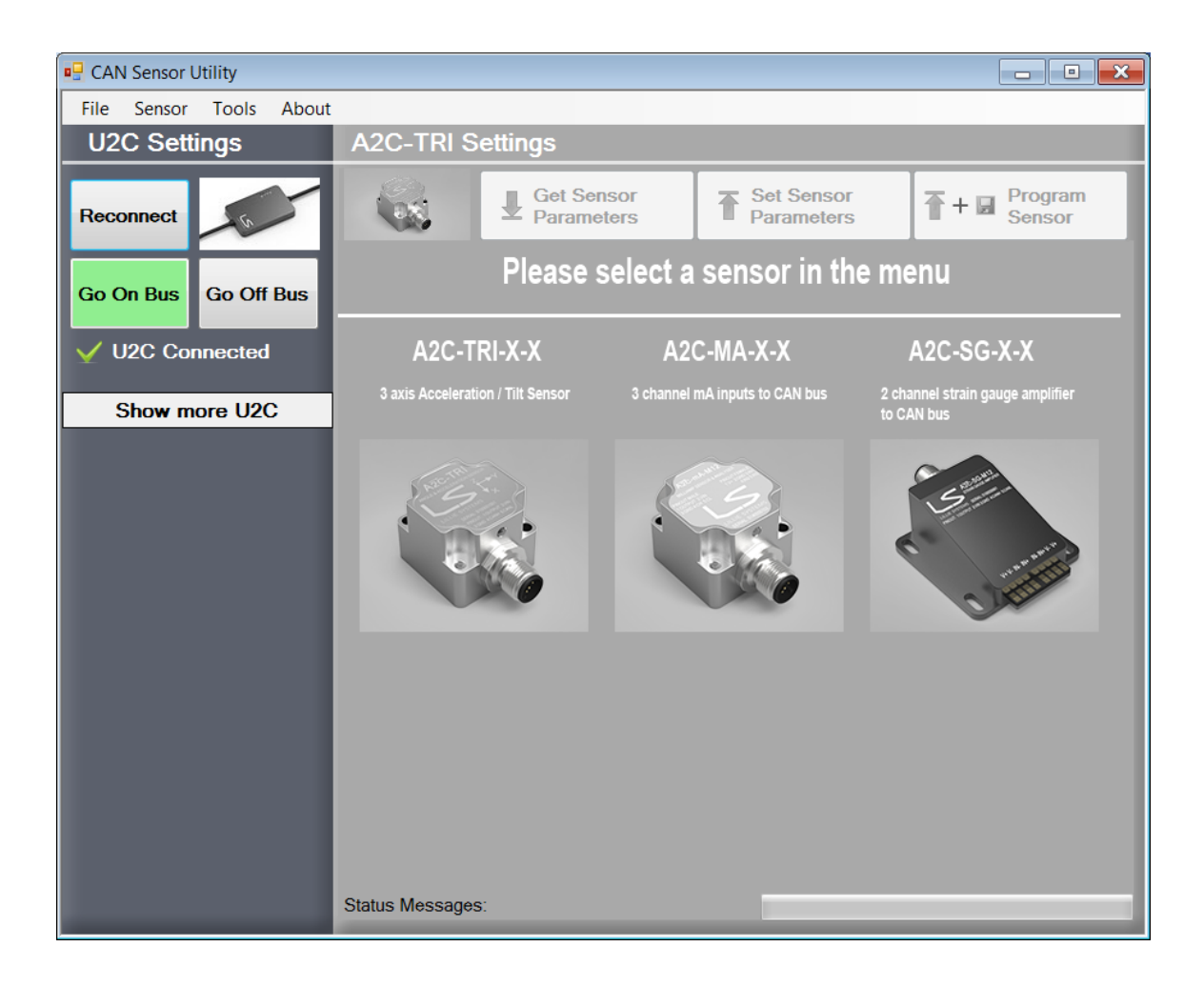

# Manual for A2C Sensor Utility Software

Version 1.02 12/11 2013

# Document tracking control

| VERSION | SECTION | CHANGED BY | DATE       | CHANGE          |
|---------|---------|------------|------------|-----------------|
| 1.00    | All     | JL         | 01-06-2013 | Initial Version |
| 1.01    | All     | JL         | 07-11-2013 |                 |
| 1.02    | All     | JL         | 12-11-2013 |                 |

### Contents

| 1    | Ordering information                  | Error! Bookmark not defined. |
|------|---------------------------------------|------------------------------|
| Docu | ument tracking control                | 2                            |
| 2    | Quick Installation for advanced users | 4                            |
| 3    | Installation                          | Error! Bookmark not defined. |
| 4    | Specifications                        | Error! Bookmark not defined. |

#### 1 Installation

- 1. Make sure that you have installed the U2C driver first. Get the guide here: U2C Manual.pdf
- 2. Download the program: <u>A2C Sensor Utility.zip</u>
- 3. Unzip and run Setup
- 4. Launch the program from the start menu.

The screen below will be shown at start up. Make sure that the U2C is connected to the computer.

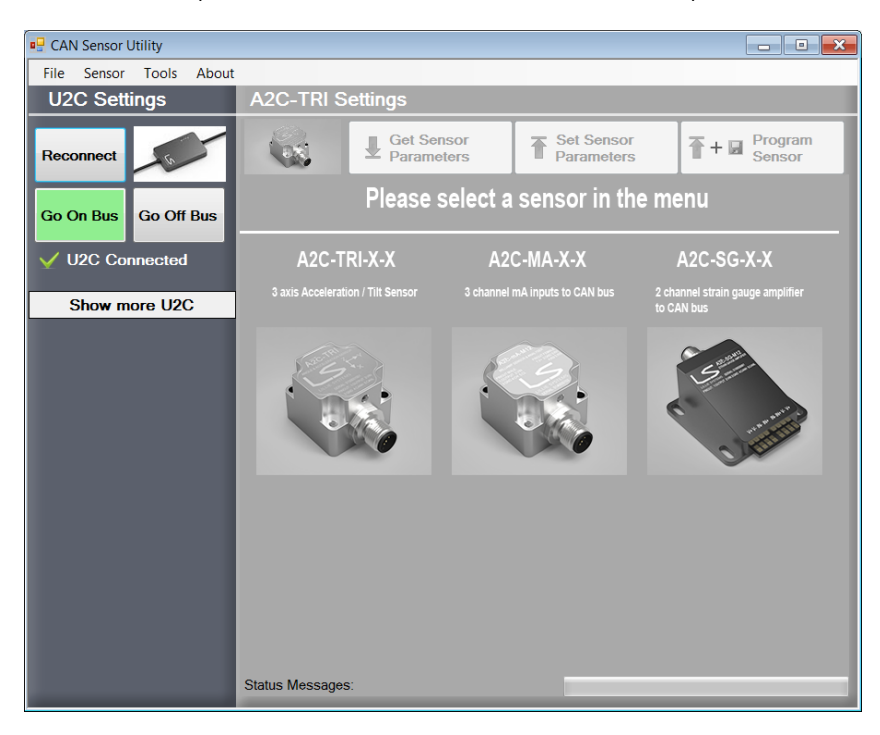

If the U2C cannot be found the program will show the following:

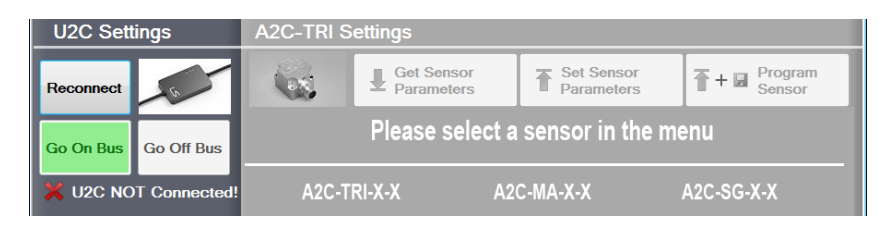

Hovering the mouse over buttons will show a short description of what the button does

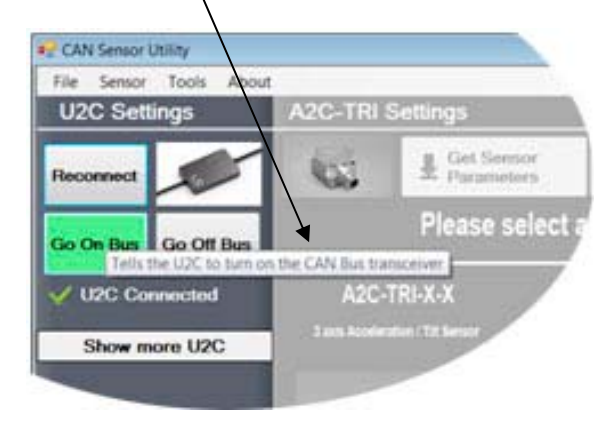

Choose a sensor to configure in the tool bar

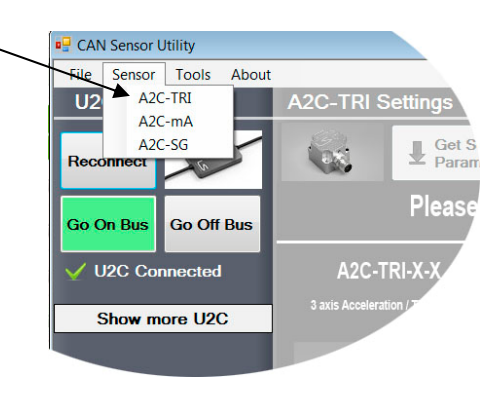

If choosing the A2C-TRI

| File       Sensor       Tools       About         U2C Settings       A2C-TRI Settings       Image: Sensor       Sensor         Reconnect       Image: Sensor       Image: Sensor       Image: Sensor       Image: Sensor         Go On Bus       Go Off Bus       Image: Sensor       Image: Sensor       Image: Sensor       Image: Sensor         VU2C Connected       Mode       Get Mode       Image: Sensor       Image: Sensor       Image: Sensor         Show more U2C       CAN Bus       Setup       Image: Sensor       Image: Sensor       Image: Sensor       Image: Sensor         CAN ID       Use Extended Identifier       Image: Sensor       Image: Sensor       Image: Sensor       Image: Sensor         CAN ID       Use Extended Identifier       Image: Sensor       Image: Sensor       Image: Sensor       Image: Sensor         CAN ID       Use Extended Identifier       Image: Sensor       Image: Sensor       Image: Sensor       Image: Sensor         CAN ID       Use Extended Identifier       Image: Sensor       Image: Sensor       Image: Sensor       Image: Sensor       Image: Sensor         CAN ID       Use Extended ID Identifier       Image: Sensor       Image: Sensor       Image: Sensor       Image: Sensor       Image: Sensor       Image: Sensor </th <th>CAN Sensor Utility</th> <th></th> <th>- • ×</th>                                                                                                    | CAN Sensor Utility      |                                                                                                    | - • ×             |
|----------------------------------------------------------------------------------------------------|-------------------------|----------------------------------------------------------------------------------------------------|-------------------|
| U2C Settings       A2C-TRI Settings         Reconnect       Image: Construction of the second second | File Sensor Tools About |                                                                                                    |                   |
| Reconnect       ✓       Get Sensor       The Sensor         Go On Bus       Go Off Bus       General Settings       Acceleration       Angles       Periodic Messages       GPS       Get 4         ✓       U2C Connected       Mode       Get Mode       Image: Connected       Image: Connected </th <th>U2C Settings</th> <th>A2C-TRI Settings</th> <th></th>                                                                                                    | U2C Settings            | A2C-TRI Settings                                                                                                    |                   |
| General Settings Alarms Settings Acceleration Angles Periodic Messages GPS Cet         Go On Bus       Go Off Bus         U2C Connected       Mode         Show more U2C       Get Mode         Operation       Get Mode         CAN Bus Setup       Get Mode         CAN Bus Setup       CAN Bus Setup         CAN Bus Setup       CAN Bus Setup         CAN Bus Setup       CAN Bus Rate         CAN Bus Transmit Timeout [TO]       Mill seconds         Standard ID Identifier 1       Set Filters 1 and 2         Standard ID Identifier 4       Set Filters 3 and 4         Advanced Extended Filter 1       Advanced Extended Filter 1                                                                                                    | Reconnect               | Get Sensor<br>Parameters Tearameters T+                                                                                                    | Program<br>Sensor |
| Mode       Get Mode         Angle Mode       •         Show more U2C       Bandwidth -3dB [Hz]       •         Number of Averages       1       •         CAN Ibus Setup       •       •         CAN Bus Setup       •       •         CAN Baud Rate       •       •         Minimum time between CAN messages from sensor [WAIT] - mill seconds       0         CAN Bus Transmit Timeout [T0] - milli seconds       0         Standard ID Identifier 1       Set Filters 1 and 2       0         Standard ID Identifier 3       Set Filters 3 and 4       0       •         Advanced Extended Filter 1       Advanced Filter 1       Advanced Filter 2       •                                                                                                    | Go On Bus Go Off Bus    | General Settings Alarms Settings Acceleration Angles Periodic Messages Operation                                                                                         | GPS Ce · ·        |
| Show more U2C       Bandwidh -3dB [Hz]<br>Number of Averages       1         CAN Bus Setup       1         CAN ID       Use Extended Identifier         CAN Bus Setup       -         CAN Bau Rate       Automatic re-transmission enabled         Minimum time between CAN messages from sensor [WAT] - mill seconds       0         CAN Bus Transmit Timeout [T0] - mill seconds       0         Standard ID Identifier 1       Set Filters 1 and 2         Standard ID Identifier 3       Set Filters 3 and 4         Standard ID Identifier 4       Set Filters 3 and 4         Advanced Extended Filter 1       Advanced Filter 2                                                                                                    | VU2C Connected          | Mode Get Mode                                                                                                    | <b>•</b>          |
| CAN Bus Setup       Use Extended Identifier       0       ↓         CAN ID       Use Extended Identifier       0       ↓         CAN Baud Rate       Automatic re-transmission enabled       ✓         Minimum time between CAN messages from sensor [WAIT] - mill seconds       0       ↓         CAN Bus Transmit Timeout [TO] - mill seconds       0       ↓         Standard ID Identifier 1       Set Filters 1 and 2       0       ↓         Standard ID Identifier 4       Set Filters 3 and 4       0       ↓         Advanced Extended Filter 1       Advanced Filter 2       □       ↓                                                                                                    | Show more U2C           | Bandwidth -3dB [Hz]<br>Number of Averages                                                                                                    | 1                 |
| CAN ball Rate     Automatic re-transmission enabled       Minimum time between CAN messages from sensor [WAIT] - mili seconds     0       CAN Bus Transmit Timeout [TO] . mill seconds     0       Standard ID Identifier 1     Set Filters 1 and 2       Standard ID Identifier 2     0       Standard ID Identifier 3     Set Filters 3 and 4       Standard ID Identifier 4     0       Advanced Extended Filter 1     Advanced Extended Filter 2                                                                                                    |                         | CAN Bus Setup<br>CAN ID Use Extended Identifier                                                                                                    | 0                 |
| CAV bits Transmit Thindbut [10] Thin seconds     0       Standard ID Identifier 1     Set Filters 1 and 2       Standard ID Identifier 2     0       Standard ID Identifier 3     Set Filters 3 and 4       Standard ID Identifier 4     0       Advanced Extended Filter 1     Advanced Extended Filter 2                                                                                                    |                         | CAN Bally Rate Automatic re-transmission enabled<br>Minimum time between CAN messages from sensor [WAIT] - milli seconds<br>CAN But Transmit Transmit (FC) milli seconds |                   |
| Standard ID Identifier 3<br>Standard ID Identifier 4<br>Advanced Extended Filter 1<br>Advanced Extended Filter 2                                                                                                    |                         | Standard ID Identifier 1<br>Standard ID Identifier 2<br>Standard ID Identifier 2                                                                                         |                   |
| Advanced Extended Filter 1<br>Advanced Extended Filter 2                                                                                                    |                         | Standard ID Identifier 3<br>Standard ID Identifier 4<br>Set Filters 3 and 4                                                                                              | 0                 |
|                                                                                                    |                         | Advanced Extended Filter 1<br>Advanced Extended Filter 2                                                                                                    |                   |
| Status Messages:                                                                                                    |                         | Status Messages:                                                                                                    |                   |

Press the button Go On Bus - this will enable the CAN Bus transceiver Now the top row of buttons will be enabled. Press the "Get Sensor Parameters" button, to get the current sensor settings.

|              | <b>`</b>    |                                                                      |                          |              |                          |            |                   |
|--------------|-------------|----------------------------------------------------------------------|--------------------------|--------------|--------------------------|------------|-------------------|
| CAN Sensor I | Jtillty     |                                                                      |                          |              |                          |            |                   |
| File Sensor  | Tools About | <hr/>                                                                |                          |              |                          |            |                   |
| U2C Sett     | ings        | A2C-TRI S                                                            | ettings                  |              |                          |            |                   |
| Reconnect    | 6           | (cs)                                                                 | Get Sensor<br>Parameters | T            | Set Sensor<br>Parameters | <b>*</b> + | Program<br>Sensor |
| Go On Bus    | Go Off Bus  | General Settings — Operation —                                       | Alarms Settings Acc      | eleration    | Angles Periodic Me       | ssages     | GPS Ca            |
| VU2C Co      | nnected     | Mode<br>Angle Mode                                                   |                          |              | Get Mode                 |            |                   |
| Show m       | ore U2C     | Bandwidth -3d                                                        | IB [Hz]                  |              |                          |            | •                 |
|              |             | Number of Av                                                         | erages                   |              |                          |            | 1                 |
|              |             | - CAN Bus Setup                                                      |                          |              |                          |            |                   |
|              |             | CAN ID                                                               |                          | Use Ex       | tended Identifier        |            | 0                 |
|              |             | CAN Baud Ra                                                          | te                       | Automa       | atic re-transmission e   | nabled     | -                 |
|              |             | Minimum time between CAN messages from sensor [WAIT] - milli seconds |                          |              |                          | 0          |                   |
|              |             | CAN Bus Trar                                                         | smit Timeout [TO] . mi   | illi seconda | 5                        |            | 0                 |
|              |             | Standard ID Id                                                       | entifier 1               |              | Cot Filters 1 and        | 2          | 0                 |
|              |             | Standard ID Id                                                       | entifier 2               |              | Set Filters 1 and        | 2          | 0 🚔               |
|              |             | Standard ID Id                                                       | entifier 3               |              | Set Filters 3 and        | 1          | 0 🚔               |
|              |             | Standard ID Id                                                       | entifier 4               |              | Set Filters 5 and        | <u> </u>   | 0 🚔               |
|              |             | Advanced Exte                                                        | ended Filter 1           |              |                          |            |                   |
|              |             | Advanced Exte                                                        | ended Filter 2           |              |                          |            |                   |
|              |             |                                                                      |                          |              |                          |            |                   |
|              |             |                                                                      |                          |              |                          |            |                   |
|              |             | Status Messages                                                      |                          |              |                          |            |                   |
|              |             | linesages                                                            |                          |              |                          |            |                   |

The following is an example of data received from the A2C-TRI sensor.

| 🖳 CAN Sensor I                                                                   | Utility                                                              |                                                      |                          |                                 |                          | • ×       |
|----------------------------------------------------------------------------------|----------------------------------------------------------------------|------------------------------------------------------|--------------------------|---------------------------------|--------------------------|-----------|
| File Sensor                                                                      | Tools Abou                                                           | ıt                                                   |                          |                                 |                          |           |
| U2C Sett                                                                         | ings                                                                 | A2C-TRI S                                            | ettings                  |                                 |                          |           |
| Reconnect                                                                        | 6                                                                    |                                                      | Get Sensor<br>Parameters | Set Sensor<br>Parameters        | + 🛃 Progr<br>Sens        | ram<br>or |
| Go On Bus                                                                        | Go Off Bus                                                           | General Settings — Operation —                       | Alarms Settings Accele   | eration Angles Periodic Message | s GPS (                  | × • •     |
| VU2C Co                                                                          | nnected                                                              | Mode<br>Angle Mode                                   |                          | Get Mode                        | Accelerati<br>Z-Axis ref | •<br>•    |
| Show m                                                                           | ore U2C                                                              | Bandwidth -3c<br>Number of Av                        | lB [Hz]<br>erages        |                                 | 500Hz<br>1               | ▼<br>▲    |
|                                                                                  | CAN Bus Setup CAN ID Use Extended Identifier                         |                                                      |                          |                                 | 291                      |           |
|                                                                                  |                                                                      | CAN Baud Rate Automatic re-transmission enabled      |                          |                                 |                          | -         |
|                                                                                  | Minimum time between CAN messages from sensor [WAIT] - milli seconds |                                                      |                          |                                 | s 0                      |           |
|                                                                                  | CAN Bus Transmit Timeout [TO] . milli seconds                        |                                                      |                          |                                 | 10                       | -         |
|                                                                                  |                                                                      | Standard ID Identifier 1<br>Standard ID Identifier 2 |                          |                                 |                          |           |
| Standard ID Identifier 3<br>Standard ID Identifier 4<br>Standard ID Identifier 4 |                                                                      | 1002<br>1003                                         |                          |                                 |                          |           |
| Advanced Extended Filter 1                                                       |                                                                      |                                                      |                          | 0                               |                          |           |
|                                                                                  |                                                                      | Advanced Exte                                        | ended Filter 2           |                                 | 0                        |           |
|                                                                                  |                                                                      |                                                      |                          |                                 |                          |           |
|                                                                                  |                                                                      | Ready                                                |                          | -                               |                          |           |

Change any value and press the "Set Sensor Parameters" to change the sensor's settings. The values will not be saved in the sensor yet, so reapplying power will result in loss of the settings.

| 🖳 CAN Sensor l                                | Utility |       |                            |                          |              |                          |            |                          |                |
|-----------------------------------------------|---------|-------|----------------------------|--------------------------|--------------|--------------------------|------------|--------------------------|----------------|
| File Sensor                                   | Tools   | About |                            |                          |              |                          |            |                          |                |
| U2C Sett                                      | ings    |       | A2C-TRI Se                 | ettings                  | <            |                          |            |                          |                |
| Reconnect                                     | 5       |       |                            | Get Sensor<br>Parameters | T            | Set Sensor<br>Parameters | <b>1</b> + | Prog<br>Sens             | ram<br>;or     |
| Go On Bus                                     | Go Off  | Bus   | General Settings Operation | Alarms Settings Ac       | celeration   | Angles Periodic Me       | ssages     | GPS (                    |                |
| VU2C Co                                       | nnected |       | Mode<br>Angle Mode         |                          |              | Get Mode                 |            | Celeration<br>Z-Axis ref | ] ▼<br>f ▼     |
| Show m                                        | ore U20 | :     | Bandwidth -3d              | IB [Hz]                  |              |                          |            | 25Hz                     | -              |
|                                               |         |       | Number of Av               | erages                   |              |                          |            | 8                        | <b>-</b>       |
|                                               |         |       | — CAN Bus Setup            |                          |              |                          |            |                          |                |
|                                               |         |       | CAN ID                     |                          | Use Ex       | tended Identifier        |            | 291                      |                |
|                                               |         |       | CAN Baud Rat               | te                       | Automa       | atic re-transmission er  | nabled     | 500kb/se                 | ( <del>•</del> |
|                                               |         |       | Minimum time               | between CAN messa        | iges from se | ensor [WAIT] - milli se  | conds      | 0                        | <b>•</b>       |
| CAN Bus Transmit Timeout [TO] . milli seconds |         |       |                            | 10                       | <b>.</b>     |                          |            |                          |                |
|                                               |         |       | Standard ID Id             | entifier 1               |              | Set Filters 1 and        | 2          | 1000                     | -              |
|                                               |         |       | Standard ID Ide            | entifier 2               |              | Services rand            | 2          | 1001                     | -              |
|                                               |         |       | Standard ID Id             | entifier 3               |              | Set Filters 3 and        | 4          | 1002                     | -              |
|                                               |         |       | Standard ID Ide            | entifier 4               |              |                          |            | 1003                     | ÷              |
|                                               |         |       | Advanced Exte              | ended Filter 1           |              |                          |            | 0                        | _              |
|                                               |         |       | Advanced Exte              | ended Filter 2           |              |                          |            | 0                        | _              |
|                                               |         |       |                            |                          |              |                          |            |                          |                |
|                                               |         |       |                            |                          |              |                          |            |                          |                |
|                                               |         |       | Ready                      |                          |              | -                        |            |                          |                |
|                                               |         |       |                            |                          |              |                          |            |                          |                |

To permanently save the settings in the sensor, press the "Program Sensor" button.

| CAN Sensor Utility      |                                                                        | - • ×                        |
|-------------------------|------------------------------------------------------------------------|------------------------------|
| File Sensor Tools About |                                                                        |                              |
| U2C Settings            | A2C-TRI Settings                                                       |                              |
| Reconnect               | Get Sensor<br>Parameters Set Sensor<br>Parameters                      | Program<br>Sensor            |
| Go On Bus Go Off Bus    | General Settings Alarms Settings Acceleration Angles Periodic Messages | GPS Ce · ·                   |
| V2C Connected           | Mode Get Mode Angle Mode                                               | Accelerati ▼<br>Z-Axis ref ▼ |
| Show more U2C           | Bandwidth -3dB [Hz]<br>Number of Averages                              | 25Hz ▼<br>8 ₹                |
|                         | CAN Bus Setup CAN ID Use Extended Identifier                           | 291                          |
|                         | CAN Baud Rate                                                          | 500kb/se( -                  |
|                         | Minimum time between CAN messages from sensor [WAIT] - milli seconds   |                              |
|                         | Standard ID Identifier 1                                               | 1000                         |
|                         | Standard ID Identifier 2 Set Filters 1 and 2                           | 1001                         |
|                         | Standard ID Identifier 3 Set Filters 3 and 4                           | 1002 🚖                       |
|                         | Standard ID Identifier 4                                               | 1003 🚖                       |
|                         | Advanced Extended Filter 1<br>Advanced Extended Filter 2               | 0                            |
|                         |                                                                        | 0                            |
|                         |                                                                        |                              |
|                         | Ready                                                                  |                              |

#### IMPORTANT NOTICE

Lillie Systems reserve the right to make corrections, enhancements, improvements and other changes to its products (sometimes referred to as components) and services without prior notice. Buyers should obtain the latest relevant information before placing orders and should verify that such information is current and complete. All products are sold subject to Lillie Systems' terms and conditions of sale supplied at the time of order acknowledgment.

Lillie Systems warrants performance of its products (components) to the specifications applicable at the time of sale, in accordance with the warranty in Lillie System's terms and conditions of sale. Testing and other quality control techniques are used to the extent that Lillie Systems deems necessary to support this warranty. Except where mandated by applicable law, testing of all parameters of each component is not necessarily performed.

Lillie Systems assumes no liability for applications assistance or the design of Buyers' products. Buyers are responsible for their products and applications using Lillie System components. To minimize the risks associated with Buyers' products and applications, Buyers should provide adequate design and operating safeguards.

Buyer acknowledges and agrees that it is solely responsible for compliance with all legal, regulatory and safety-related requirements concerning its products, and any use of Lillie Systems' components in its applications, notwithstanding any applications-related information or support that may be provided by Lillie Systems. Buyer represents and agrees that it has all the necessary expertise to create and implement safeguards which anticipate dangerous consequences of failures, monitor failures and their consequences, lessen the likelihood of failures that might cause harm and take appropriate remedial actions. Buyer will fully indemnify Lillie Systems and its representatives against any damages arising out of the use of any Lillie Systems components in safety-critical applications.

Lillie Systems products may be promoted specifically to facilitate safety-related applications. With such components, Lillie Systems' goal is to help customers design and create their own end-product solutions that meet applicable functional safety standards and requirements. Nonetheless, such components are subject to these terms.